## メールアドレスの変更手順

メイン画面

| <u> 現業協会</u> · <u>入出会明編現会</u> | ・ 動気は気味会 ・ ディレード編      |            |     |               |         |
|-------------------------------|------------------------|------------|-----|---------------|---------|
| ーレボート・ま                       | 5取引状況 🔍                |            | 医肠内 | Bindliffit: O | 「打约此去起」 |
| 1.9 180847                    | 一分について単語用数が出っています。     |            |     |               |         |
| 118 100110-0                  |                        | BRANKLA.   |     |               |         |
| SH 10/01/00                   | 1837-92ついて、5キの長いわちが日   | WIRBONELS. |     |               |         |
| 58 10/01/00                   | AT-SECART, SECRABORIES | WRANELS.   |     |               |         |

②ご利用メニュー画面

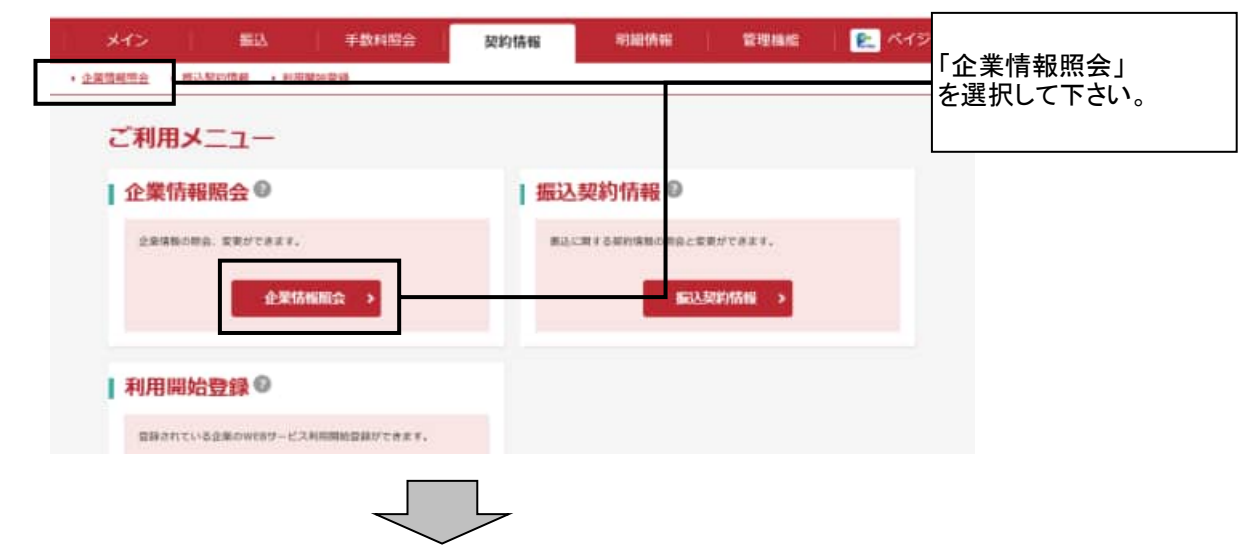

③ 企業選択画面

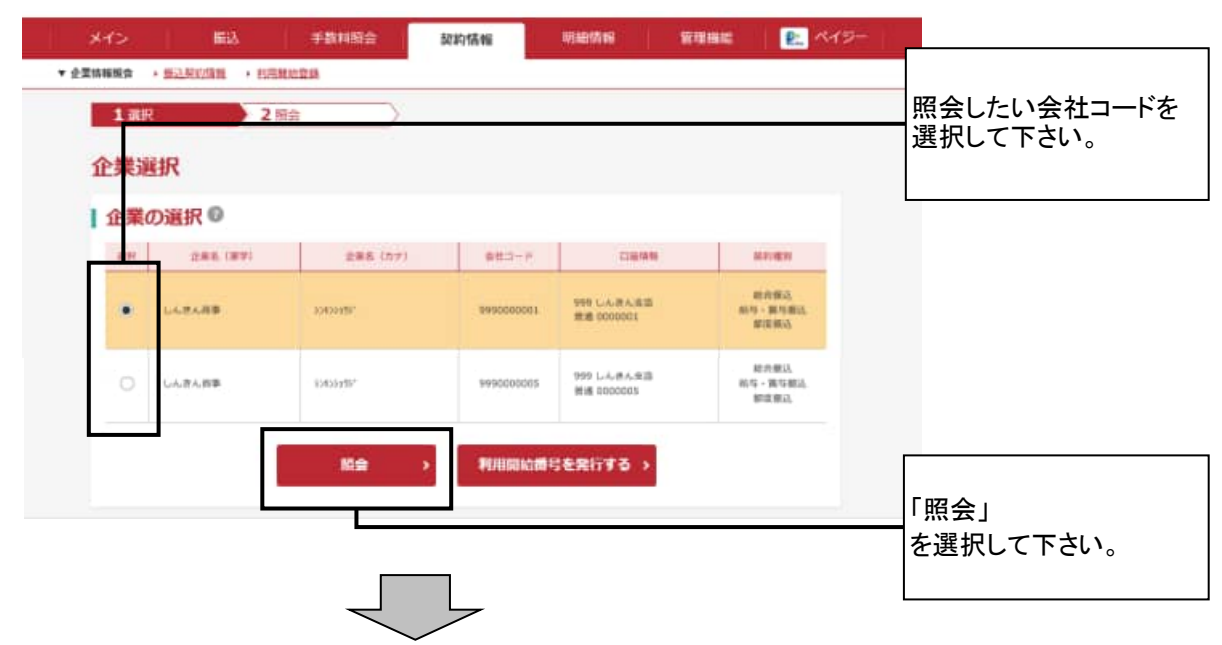

## ④ 企業情報画面

| 企業消報の照会結果              | *                                       |                          |                                                                                                    |                         |
|------------------------|-----------------------------------------|--------------------------|----------------------------------------------------------------------------------------------------|-------------------------|
| 企業情報<br>===== (77)     | 822-14                                  | Date                     | and the second second se |                         |
| 12401430               | 999000003                               | 999 しんきん女吉<br>敬遠 0000001 | 相合作品<br>助与 · 異身相品<br>要定律品                                                                                                    |                         |
| 企業承認の要否                |                                         |                          |                                                                                                    |                         |
| -                      | 承認察とする                                  |                          |                                                                                                    |                         |
| 新·特·爾·特爾茲              | 単位等とする                                  |                          |                                                                                                    |                         |
| 処理結果の通知方法              | 0                                       |                          |                                                                                                    | 現在登録されている<br>メールアドレスが表示 |
| 11.4M                  | E-Mai                                   |                          | 22                                                                                                    | されます。                   |
| レメールスドレスの思             | ada da da da da da da da da da da da da |                          |                                                                                                    |                         |
|                        | LERVY TT                                |                          |                                                                                                    |                         |
|                        | ehinkin-tanu@ • .co.ji                  |                          | xe                                                                                                    |                         |
|                        | stankin-tarm@ • •.co.jp                 |                          | 2#                                                                                                    | メールアトレスを変更              |
| メールアドレス<br>(第大5戦)      | ahinikin-tam@++.co.jp                   |                          | 29                                                                                                    |                         |
|                        | stenkin-taro@ • • .co.jp                |                          | 20                                                                                                    | を選択して下さい。               |
|                        | sheekin-taro@ • .co.jp                  |                          |                                                                                                    |                         |
|                        | shinkin-taro@ • • .co.js                |                          | 28                                                                                                    |                         |
|                        | etimkin-taro@ • •.co.jj                 |                          | xe.                                                                                                    |                         |
| (第四道3メールアドレス<br>(第六5回) | stmkin-taro@ • •.co.jp                  |                          | 28                                                                                                    |                         |
|                        | ahinisin-tam@ • • co.jr                 |                          | 28                                                                                                    |                         |
|                        | shinkin-taro@ • .co.jp                  |                          | 22                                                                                                    |                         |
|                        |                                         | 58                       |                                                                                                    | <br> <br> メールアドレスを変更    |
|                        |                                         |                          |                                                                                                    | 必要がない場合は、               |
|                        |                                         |                          |                                                                                                    | 「戻る」<br> を選択して下さい。      |

## ⑤ メールアドレス変更画面

| メールアドレス変   | 更                                                         | 新しいメールアドレス        |
|------------|-----------------------------------------------------------|-------------------|
| メールアドレスの   | 変更・削除                                                     | 2回入力して下さい。        |
| 80×-629403 | shirskin-cara@ee.co.jp                                    |                   |
| 朝メールアドレス   |                                                           |                   |
|            | は上の内容を確認のうえ、国際内容を監察する場合は、「累較」ポシンを押してください。<br>前面する場合は、「解除」 | 「更新」<br>を選択して下さい。 |
|            | 4 原志                                                      |                   |

## ⑥ 変更完了画面

| *1>                 | mià                  | 手数科研会        | 旋約情報   | 明細情報 | REAL | <u></u> 1819- |
|---------------------|----------------------|--------------|--------|------|------|---------------|
| ▼ 企業防務協会 → <u>新</u> | 1.税收增量 · 约用          | 制地登场         |        |      |      |               |
| 1:22                | 2                    | 7. T         |        |      |      |               |
|                     |                      |              |        |      |      |               |
|                     |                      |              | 変更完了   |      |      |               |
|                     |                      |              | ALCOUT |      |      |               |
| 正接に変更               | しました。<br>1度で、御神に暗引が可 | <b>前です</b> 。 |        |      |      |               |
|                     |                      |              |        |      |      |               |
|                     |                      | 2.00         | 0455.0 | тар  |      |               |
|                     |                      |              |        |      |      |               |